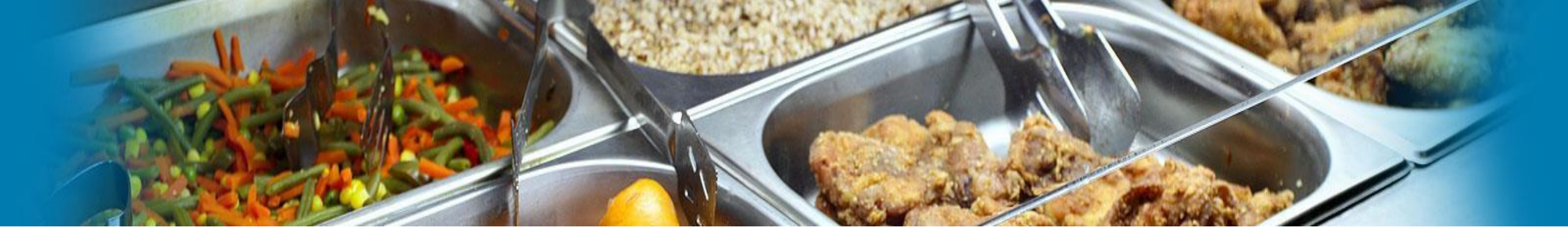

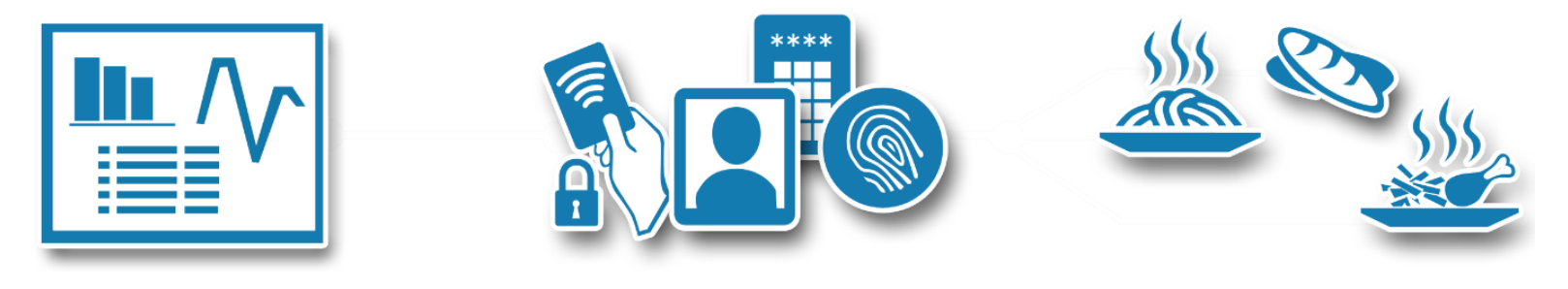

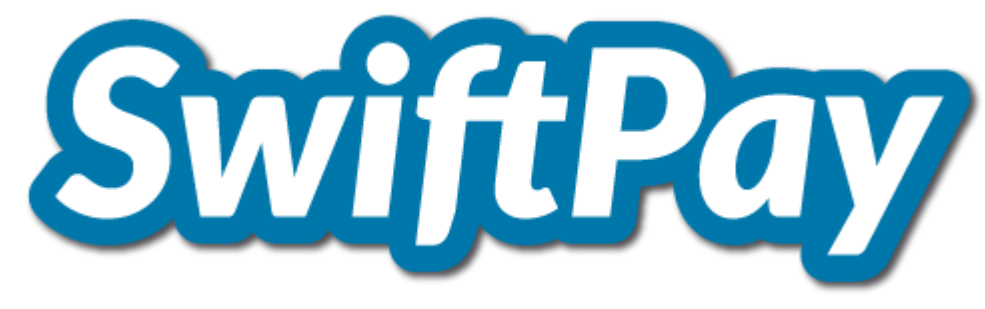

# Online Walkthrough V1.01

www.vericool.co.uk • Tel: 033 020 20422 support@vericool.co.uk

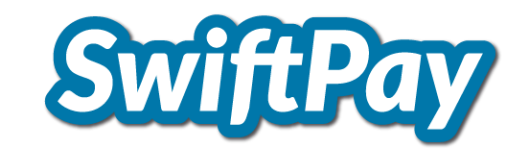

| Contents                           | Page Number |  |
|------------------------------------|-------------|--|
| SwiftPay Login                     | 3           |  |
| Getting Started                    | 4           |  |
| Select a Person and Make a Payment | 5           |  |
| Adding Funds to a Catering Purse   | 6           |  |
| Checkout and Pay                   | 7           |  |
|                                    |             |  |
|                                    |             |  |
|                                    |             |  |
|                                    |             |  |
|                                    |             |  |
|                                    |             |  |
|                                    |             |  |
|                                    |             |  |
|                                    |             |  |
|                                    |             |  |
|                                    |             |  |
|                                    |             |  |
|                                    |             |  |

### SwiftPay Login

To begin type the following URL into your tool bar: <u>https://pg.vericool.co.uk/home/authenticate</u>

You now have 3 options which are:

- 1. Enter your email address and password
- 2. Click "Forgot Password?" to reset your password
- 3. Click "Setup Account" to set up a new account

## **VeriCool Payment Portal**

| Please sign in | with your Email Address and<br>Password |
|----------------|-----------------------------------------|
| Email Addres   | S                                       |
| Password       |                                         |
| Sign In        | Forgot Password?                        |
| S              | etup Account                            |

| Forgot Password |  |
|-----------------|--|
| Email Address   |  |
| Send            |  |
|                 |  |

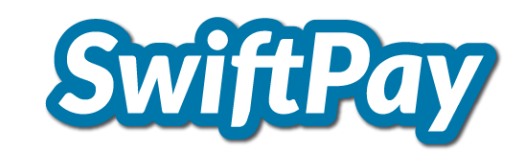

## **VeriCool Payment Portal**

| PortalCode | Please sign in with y<br>Pas | our Email Address a<br>sword |
|------------|------------------------------|------------------------------|
|            | PortalCode                   |                              |

#### **Getting Started**

SwijlPay

Once you have logged in you will be presented with the main "Home" screen where you have 3 options which are:

- 1. Select a Person to Start
- 2. Add Sibling
- 3. Log Out

NB: At this stage the "View Cart" icon will be disabled as you haven't yet added any items to the cart.

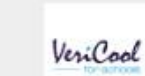

VeriCool Academy

Payment Portal, to start please Select a Person from the Drop Down List on the right.

| Select a Person to St | art 🔹 | А | dd Sibling |
|-----------------------|-------|---|------------|
| 🛒 View Cart           | £0.0  | 0 | Log Out    |

| VeriCool Academy<br>Init 6<br>Sirrus Court<br>Siebe Road<br>Iuntingdon<br>Sambs |
|---------------------------------------------------------------------------------|
| Unit 6<br>Cirrus Court<br>Glebe Road<br>Huntingdon<br>Cambs                     |
| Glebe Road<br>Huntingdon<br>Cambs                                               |
| Cambs                                                                           |
|                                                                                 |

#### Select a Person and Make a Payment

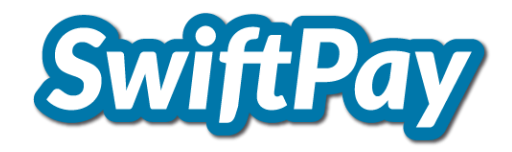

You can now select an individual and enter their account to do the following:

- 1. Top up their catering account,
- 2. Review catering transactions
- 3. Review purchase history

| Select a Person to Start 🝷 |   | •   | A | dd Sibling |
|----------------------------|---|-----|---|------------|
| Harry Carr                 | £ | 0.0 | 0 | Log Out    |
| Jimmy Abbey                |   |     |   |            |

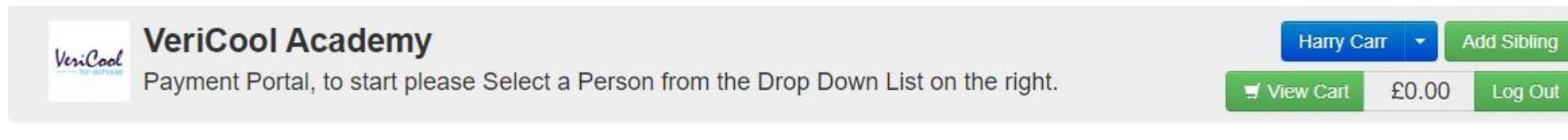

| cart                |  |
|---------------------|--|
| Dinner Money        |  |
| Trips               |  |
| School Shop         |  |
| Dinner Transactions |  |
| Purchase History    |  |

#### Add Funds to a Catering Purse

In the example to the right you are presented with the "Add Funds" screen.

At this point you can simply add funds to their catering purse, view the cart and check out.

Alternatively you can also continue to shop and add other items to the cart

You can also review "**Dinner Transactions**" and "Purchase History"

#### Cashless Catering Balance £22.83

| Date                | Product         | Cost   | Running Balance |
|---------------------|-----------------|--------|-----------------|
| 11/06/2018 14:16:45 | Fresh Fruit 40p | -£0.40 | £22.87          |
| 11/06/2018 14:16:45 | Fresh Fruit 40p | -£0.40 | £22.47          |
| 11/06/2018 14:16:45 | Fruit Pots 35p  | -£0.35 | £22.12          |

| Veri                | Cool Academy                                         |                                      | Harry Carr 🝷 Add Sibling |
|---------------------|------------------------------------------------------|--------------------------------------|--------------------------|
| Payme               | ent Portal, to start please Select a Person from     | m the Drop Down List on the right.   | View Cart £0.00 Log Out  |
|                     |                                                      |                                      |                          |
| cart                | Add Funds                                            |                                      |                          |
| Dinner Money        | Please chaose an amount by using the buttens below.  | and then add the total to the east   |                          |
| Trips               | Please choose an amount by using the buttons below a | and then add the total to the cart.  |                          |
| Oshael Ohan         | Clear £0.00                                          |                                      |                          |
| School Shop         |                                                      |                                      |                          |
| Dinner Transactions | + Add £5 + Add £10 + Add £20                         |                                      |                          |
| Purchase History    |                                                      |                                      |                          |
|                     |                                                      |                                      | Harry Carr   Add Sibling |
|                     | Add Fullus                                           |                                      |                          |
|                     | Please choose an amount by using the buttons below a | nd then add the total to the cart.   |                          |
|                     | Clear £0.00 = Add to Cart                            |                                      |                          |
|                     | + Add £5 + Add £10 + Add £20                         |                                      |                          |
|                     |                                                      | Payment Portal Purchase H            | istory                   |
| Cost Running        | 3 Balance                                            | Date Ref                             | - Person Product Cost    |
| -£0.40 £22.87       |                                                      | 11/06/2018 15:49:58 00000003622f7879 | Harry Carr Dinner £5.00  |

| 11/06/2018 15:49:58 | 000000362217879                           | Harry Carr | Dinner                             | £5.00  |
|---------------------|-------------------------------------------|------------|------------------------------------|--------|
| 21/05/2019 09:39:09 | 000000b334a9d99                           | Harry Carr | Dinner                             | £5.00  |
| 14/08/2019 11:44:40 | Manual Payment : Reference-               | Harry Carr | Activity: French Trip Instalment 1 | £25.00 |
| 14/08/2019 11:45:28 | Manual Payment : ChequePayment-1254544367 | Harry Carr | Activity: French Trip Instalment 2 | £10.00 |

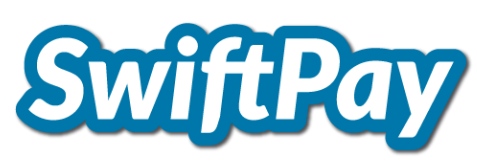

### **Checkout and Pay**

Once you have selected to "**Checkout and Pay**" you will be re-directed to a confirmation page with your order details.

You will now need to complete the following fields:

- Card Number (16 Digit long Number)
- Security Code (3 Digit Number on the Reverse of Your Chosen Payment card)
- Expiry Date of your Chosen card
- Your Name
- Address
- Post Code
- Country
- Telephone
- Email Address.

If the transaction should fail for any reason you will be notified on screen.

If the transaction is successful you will see the following message

# CashFlows

#### Purchase details

Person

Luke Keele

| Description              | VeriCoolPayment 152202                                                                                                    |
|--------------------------|----------------------------------------------------------------------------------------------------|
| Amount                   | £5.00                                                                                                    |
| Card Details             |                                                                                                    |
| Card Number              |                                                                                                    |
| Security Code            |                                                                                                    |
| Expiry Date              | 08 (Aug) 🗸 2020 🗸                                                                                                    |
|                          |                                                                                                    |
| Cardholder detail        | s                                                                                                    |
| ▶ Name                   |                                                                                                    |
| Address                  |                                                                                                    |
| Post/ZIP code            |                                                                                                    |
| Country                  | Select V                                                                                                    |
| Telephone                |                                                                                                    |
| Email                    |                                                                                                    |
|                          | Continue Cancel                                                                                                    |
| CashFlows Europe Limiter | d is a principal member of VISA EU and MasterCard Europe and is authorised by the Financial Conduct Authority under it<br>ations 2011 for the issuing of electronic money and the provision of payment services (ECA Benister reference (000008) |
|                          | n an gha an an an an an an an an an an an an an                                                                                                    |
|                          |                                                                                                    |
| V                        | eriCool Academy                                                                                                    |
| VeriCool Your            | Payment was Successful, your Reference is: 0000002148dd7127                                                                                                    |
| Ho                       | ome Log Out                                                                                                    |

Product

Cost

£5.00

Total

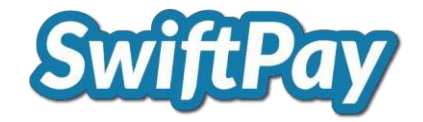

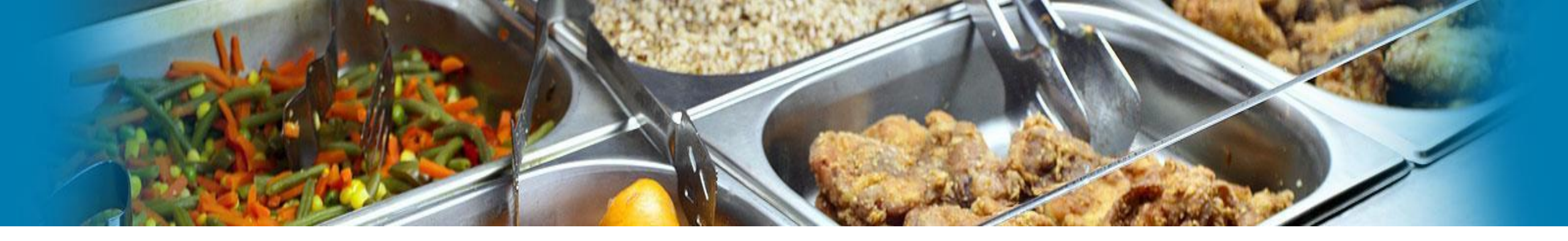

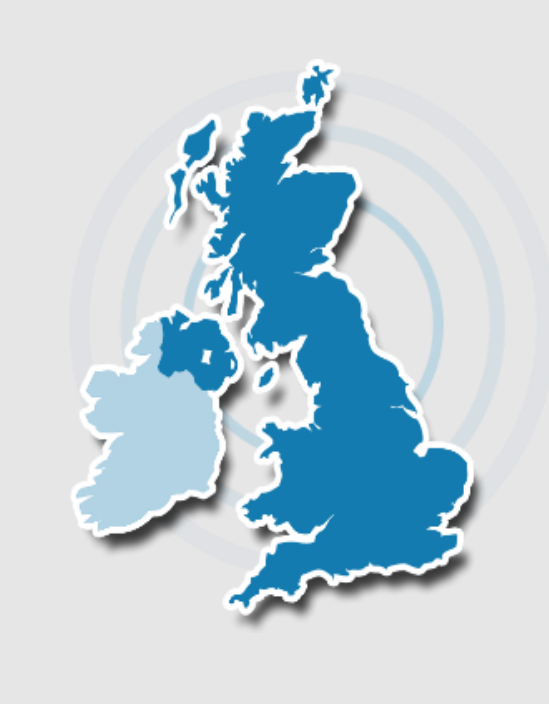

### **Company Information**

VeriCool Limited Cirrus Court Glebe Road Huntingdon Cambridgeshire PE29 7DL

Sales:0845 838 2410Support:0845 838 2420Fax:01480 708070

Website - www.vericool.co.uk

Email Sales@vericool.co.uk